## Guide to

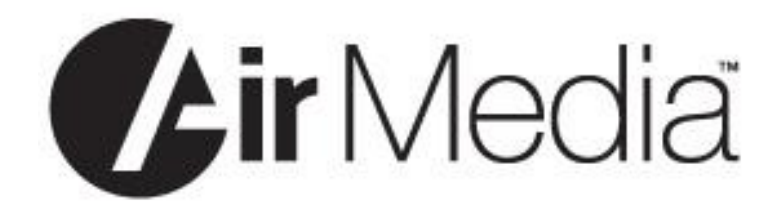

Select <u>AirMedia</u> on the touch pad.
The following screen will be projected:

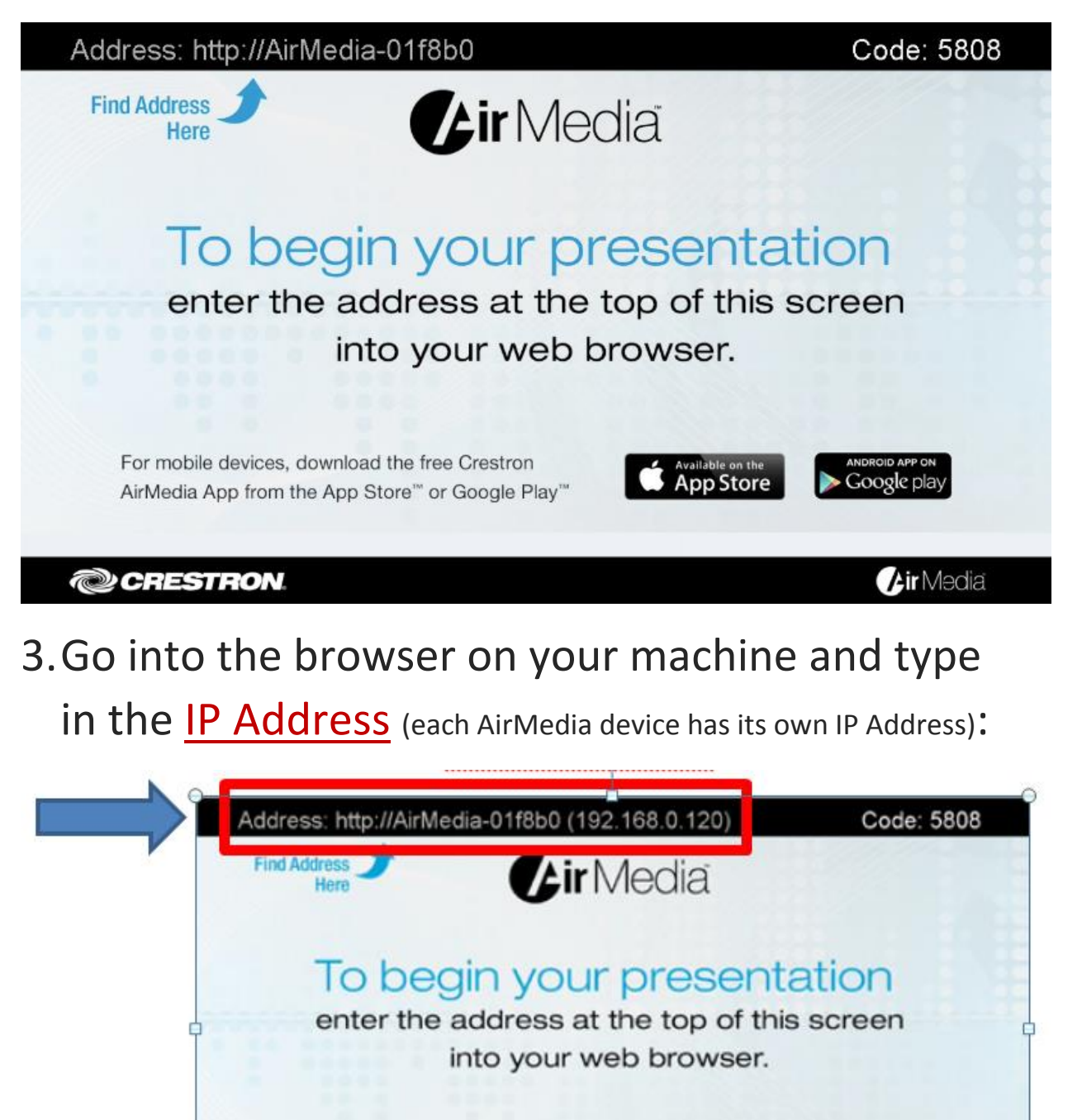

For mobile devices, download the free Crestron

CRESTRON

AirMedia App from the App Store" or Google Play"

App Store

/tir Media

4.A page looking similar to this will load in your browser:

| CRESTRON                              | <b>Air</b> Media™             |
|---------------------------------------|-------------------------------|
|                                       | Om Device Administration      |
| Download AirMedia Utility Software    |                               |
| Client for Windows 🔎 Download         | Client for Mac 🚺 Download     |
| (Requires Windows 8/7 / Vista / XP)   | ( Requires OS X 10.5 ~ 10.8 ) |
| Remote View                           |                               |
|                                       |                               |
| Copyright © 2014. All Rights Reserved |                               |

- If you are using a Windows machine click <u>Client</u> <u>Download for Windows</u>; if you are a Mac user click <u>Client Download for Mac</u>.
- 6.Launch the downloaded client. You will be prompted for a <u>code</u> like this:

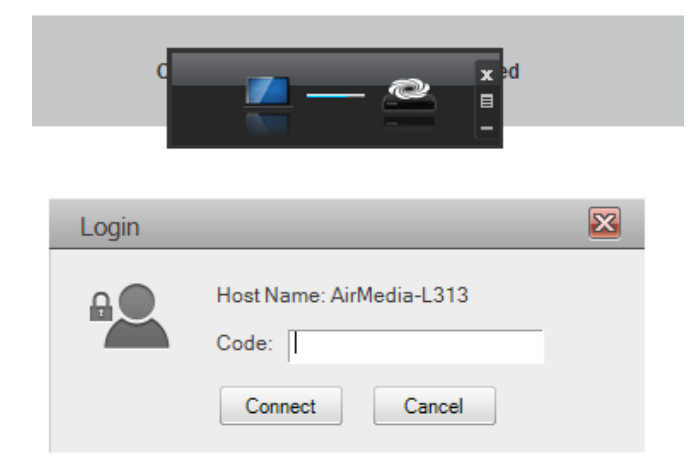

7. Enter the <u>code</u> from the upper right corner into this field. <u>Code</u> is located right here:

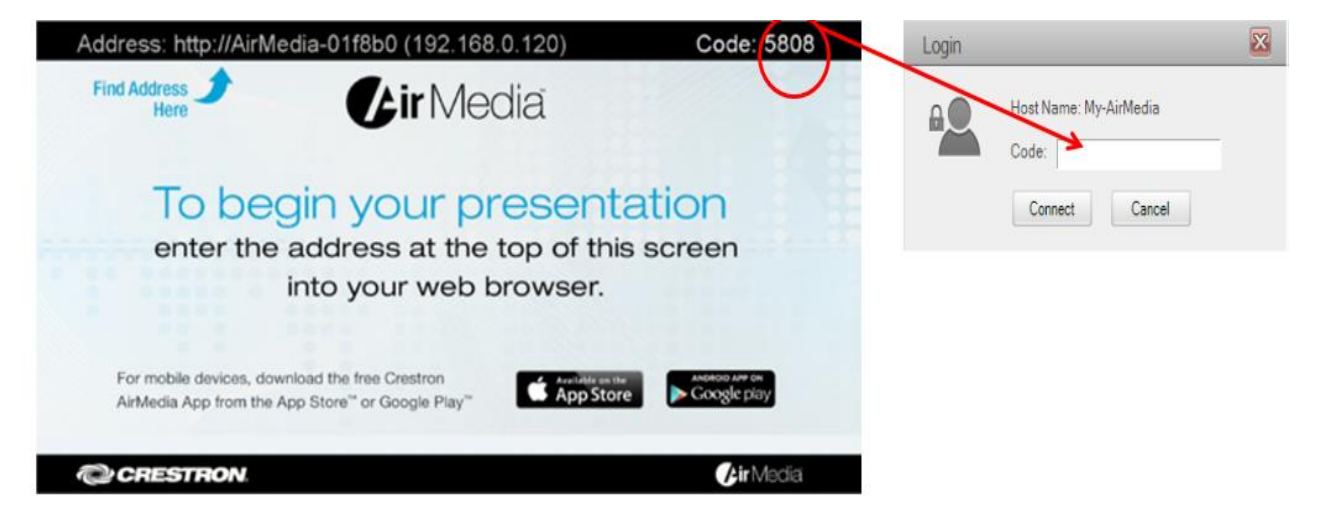

- 8. Click <u>connect</u> and the <u>AirMedia</u> will start projecting from your machine.
- 9.You will see the <u>AirMedia client</u> pop up. These are the controls you have:

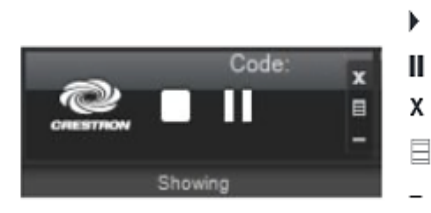

- Stop showing the computer's screen.
- Start showing the computer's screen.
- Freeze the computer's screen.
- X Close client application and the connection between the computer and the AM-100.
- Display a popup menu of additional options.
- Minimizes the Presentation Control screen.

10. To stop projecting, click the ' $\underline{x}$ ' in the upper right corner.

## Important information:

1. Each AirMedia device has a <u>different</u> IP Address.

2. The IP Address will stay the same for the device.

- 3. However the Code (4 digits) will <u>change every</u> <u>time</u> to prevent malicious and unauthorized use.
- 4. You have to download the client every time you use AirMedia.